## UpToDate App User Guide

- 1. Access the <u>UpToDate</u> database <u>on campus</u>.
- 2. Register for an UpToDate account. If you have done that before, you can use the registered account to login in the mobile app.

| UpToDate®  The Chines                    |                 |   | University of Hong Kong $ \smallsetminus $ |          |        |
|------------------------------------------|-----------------|---|--------------------------------------------|----------|--------|
| Contents V Calculators Drug Interactions |                 |   |                                            | Register | Log In |
|                                          |                 |   |                                            |          | •      |
|                                          |                 |   |                                            |          |        |
|                                          | Search UpToDate | Q |                                            |          |        |
|                                          |                 |   |                                            |          |        |

- 3. Install the UpToDate App at <u>Apple Store</u> or <u>Google Play</u> on your mobile device.
- 4. Open the app and log in with your UpToDate username and password.

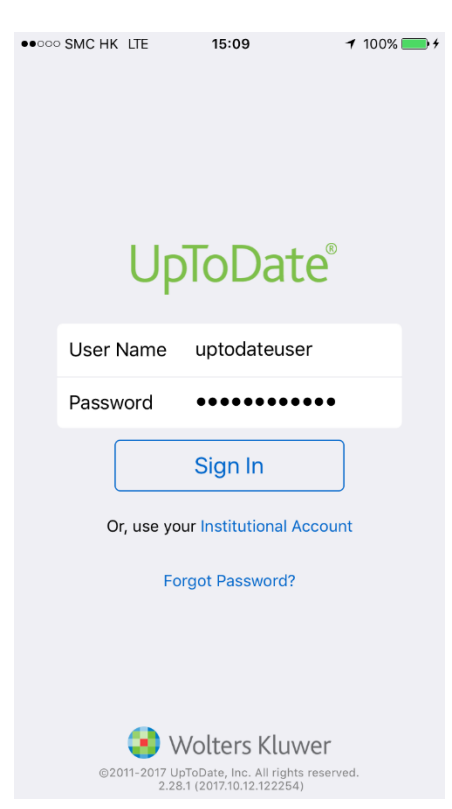

- 5. You need to connect your mobile device with online network in order to access the content of UpToDate.
- 6. To continue the use of the mobile app, you are required to re-validate your UpToDate mobile access every 90 days. Connect your mobile device with the CUHK / CUHKa / CUHK1x Wi-Fi network and then open the UpToDate app.
- 7. You can link two mobile devices to UpToDate at one time. If you want to install the UpToDate for a new mobile device, you need to unlink the UpToDate for a device first. To unlink the device, open the app and go to Setting > Account > Manage My Devices.